## **SisMeet online connection**

## Click on https://bbb.unitbv.ro/mti-7rm-glc-0y1

Enter your name in the dialog window

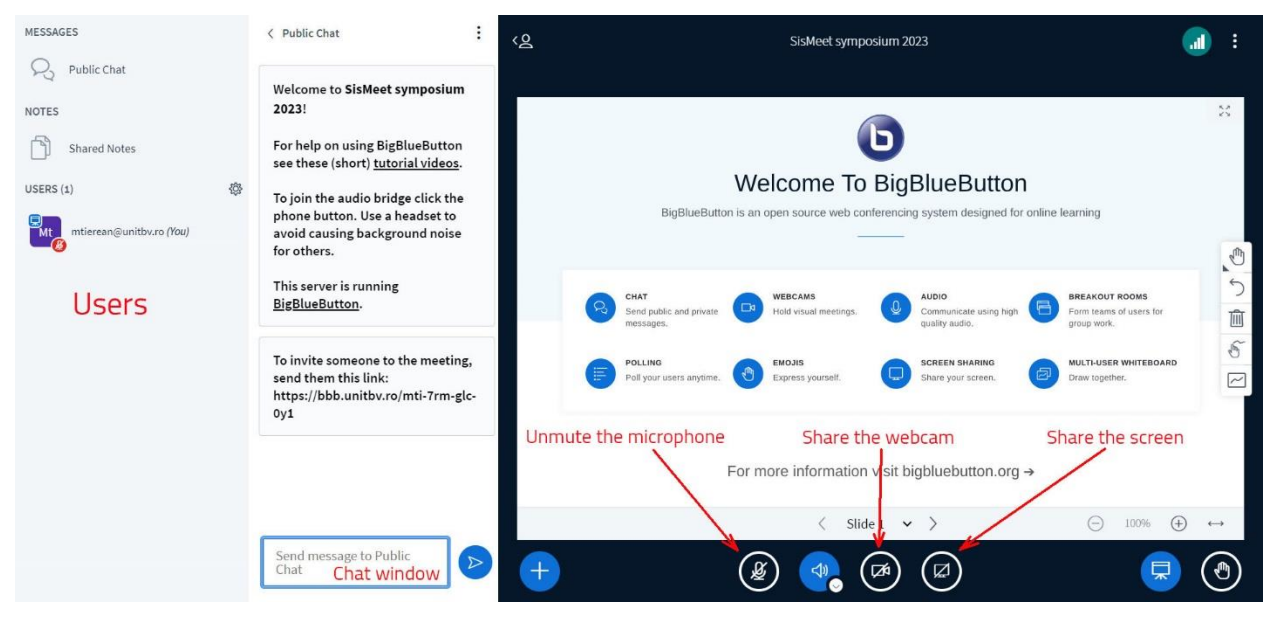

Click on Microphone and test the sound to unmute the microphone

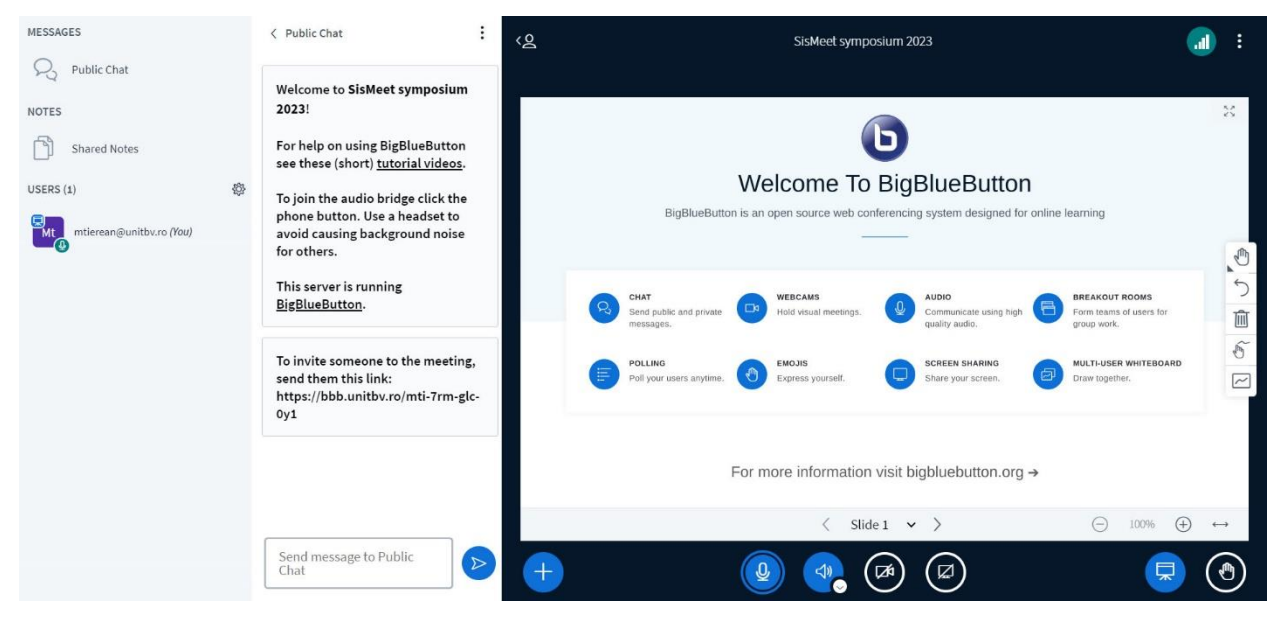

Share the webcam > Allow > choose the webcam quality and background > Start sharing

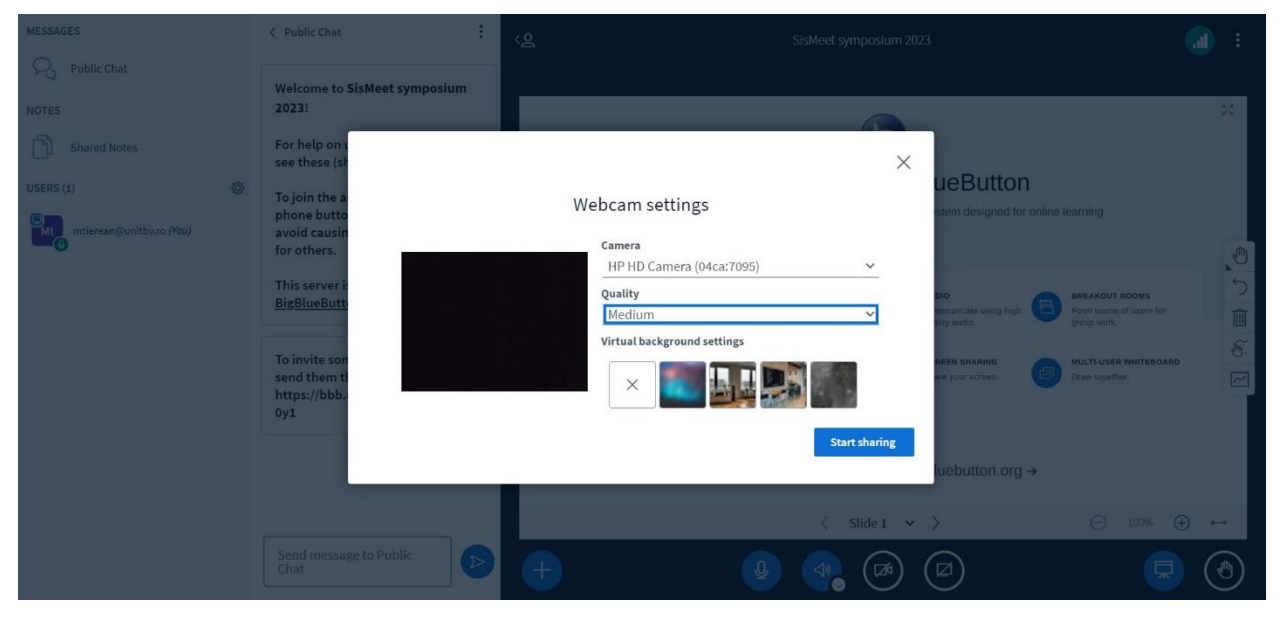

Share your screen > choose entire screen > click on blue rectangle > Share

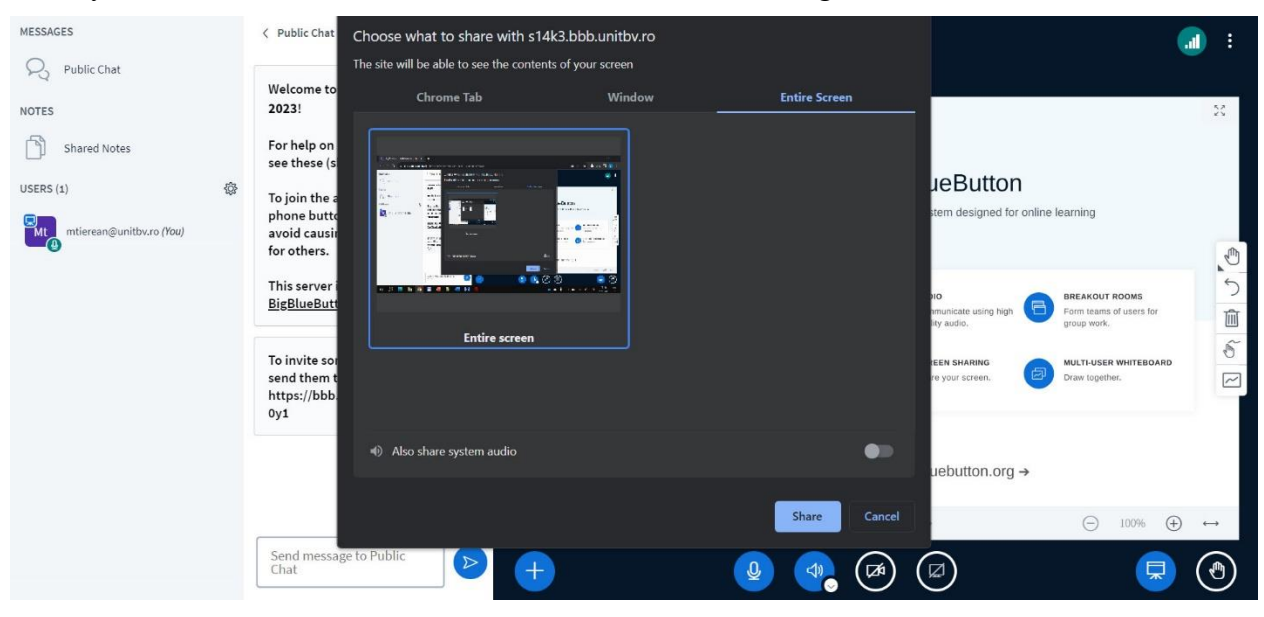